## Change email address or username guide

If you wish to change your email address or username, navigate to the top navigation panel and click on (Information > Website Profile).

| clarity                                                  | VALUATION    | INFORMATION                                                          | NEWS     | RESEARCH | CALCULATORS | DOWNLOADS |
|----------------------------------------------------------|--------------|----------------------------------------------------------------------|----------|----------|-------------|-----------|
| clarityONLINE → Valuation / Apply Online<br>Apply Online |              | Valuation Feeds<br>Risk Profiler<br>Secure Messag<br>Website Profile | ing      |          |             |           |
| Valuation Summary Asset Allocation Apply Online Portfoli | os Self Mana | aged Holdings                                                        | Permissi | ons      |             |           |

The Website Profile page will appear as below. The Registration Details contain your Username and E-mail.

| Welcome to the Website Profile                                                                                                    | the second second second second second second second second second second second second second second second se           |
|----------------------------------------------------------------------------------------------------|----------------------------------------------------------------------------------------------------|
| The website profile page allows you to update your registration details and website<br>group association or change your password in the registration details section, and<br>reporting currency in the website settings section. Members of accountancy group<br>independence checkpoint reporting section. | e settings. Update your email address,<br>I update your default homepage or<br>os will also have access to the Page Guide |
| 1. Registration Details                                                                                                    |                                                                                                    |
| Username                                                                                                    | E-Mail                                                                                                    |
| john.clarity@clarityglobal.com                                                                                                    | j.clarity@clarityglobal.com                                                                                               |
| Group Association                                                                                                    |                                                                                                    |
| <ul> <li>You will need to confirm your existing password when setting a new password for the cla</li> <li>Existing Password</li> <li> <sup>†</sup> </li> </ul>                                                                                                    | rity website.                                                                                                    |
| Password Confirm password                                                                                                    |                                                                                                    |
| <ul> <li>3. Website Settings</li> <li>O By default all users are shown the welcome page after logging in to the clarity website. If select your preferred start page.</li> </ul>                                                                                                    | you would prefer to be directed to an alternative page please use the dropdown list below to                              |
| Select Page                                                                                                    | Default Reporting Currency                                                                                                |
| Welcome Page \$                                                                                                    | GBP \$                                                                                                    |
| ✓ Save                                                                                                    | Changes →                                                                                                    |

You will be taken to the Web Profile page and from the Registration Details section, you can change your email address by selecting the E-mail section.

## Update your username or email address

| 1. Registration Details        |                                |  |
|--------------------------------|--------------------------------|--|
| Username                       | E-Mail                         |  |
| john.clarity@clarityglobal.com | john.clarity@clarityglobal.com |  |
|                                |                                |  |
| Group Association              |                                |  |
| clarity                        | \$                             |  |
|                                |                                |  |

Scroll down to the bottom of the page and click the *Save Changes* button to apply the changes.

| 3. Website Settings                                                                   |                                                                                                    |
|---------------------------------------------------------------------------------------|----------------------------------------------------------------------------------------------------|
| • By default all users are shown the welcome page a select your preferred start page. | after logging in to the clarity website. If you would prefer to be directed to an alternative page please use the dropdown list below to |
| Select Page                                                                           | Default Reporting Currency                                                                                                    |
| Welcome Page                                                                          |                                                                                                    |

The page will automatically refresh and a green notification will appear confirming that your email address or username has been updated.

| Welcome to the Websi                                                                                                  | e Profile 3 227 076 491 948 1 620 915<br>4 050 935 516 545 2 324 149<br>516 545 2 324 149                                                                                |
|----------------------------------------------------------------------------------------------------|----------------------------------------------------------------------------------------------------|
| The website profile page allows you to update<br>association or change your password in the re                        | our registration details and website settings. Update your email address, group<br>stration details section, and update your default homepage or reporting<br>Page Guide |
| currency in the website settings section. Mem<br>checkpoint reporting section.                                        | rs of accountancy groups will also have access to the independence                                                                                                    |
| currency in the website settings section. Mem<br>checkpoint reporting section.<br>1. Registration Details<br>Jsername | E-Mail                                                                                                    |